Microsoft 帳戶更改為使用本機帳戶

一、 點選【開始】, 下一步點選【使用者】

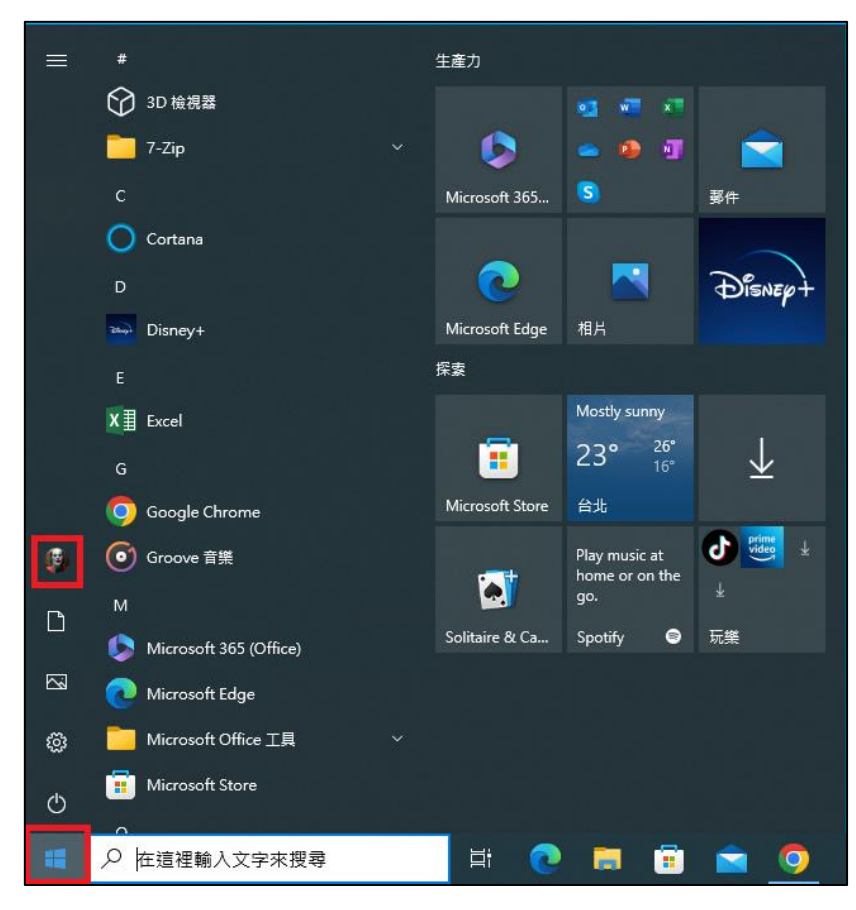

二、 點選【變更帳戶設定】

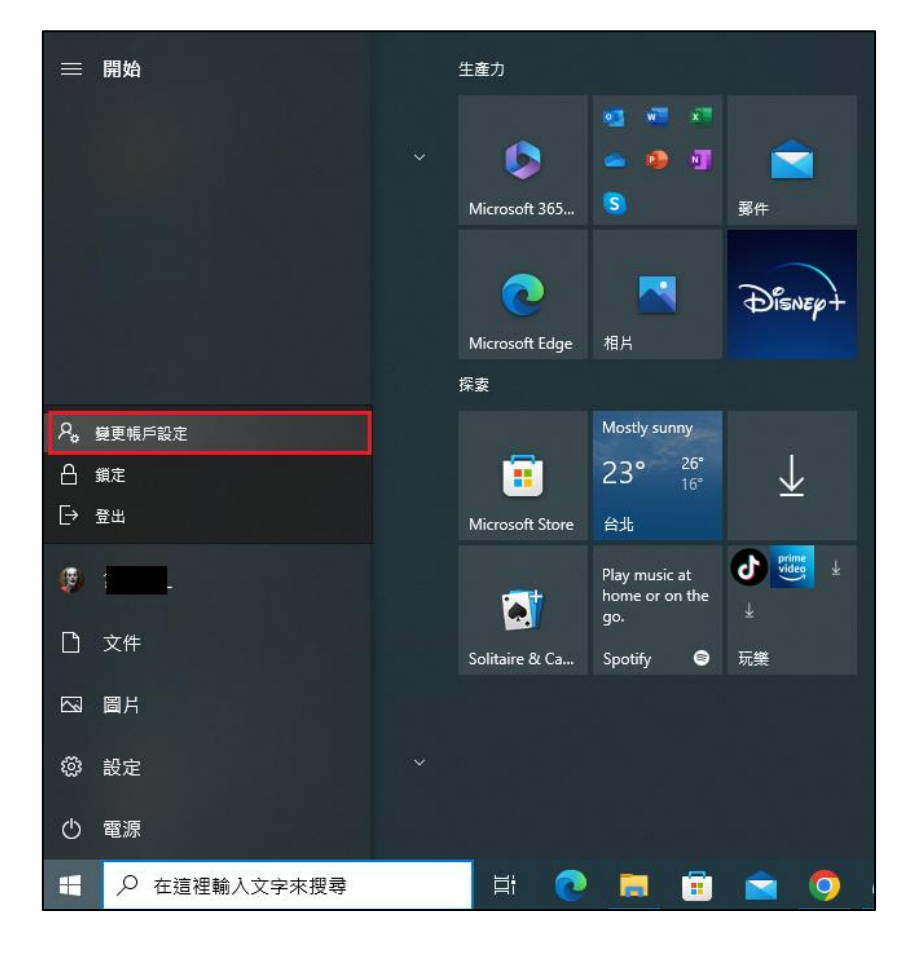

## 三、 點選【改為使用本機帳戶登入】

| 設定          |                                          | - 🗆 ×             |
|-------------|------------------------------------------|-------------------|
| 命 首頁        | 您的資訊                                     |                   |
| 尋找設定の       |                                          | 來自網站的說明           |
|             |                                          | 登入您的 Microsoft 帳戶 |
| 報戶          |                                          | 建立 Microsoft 帳戶   |
| RΞ 您的資訊     |                                          | <b>和</b> 取得協助     |
| □ 電子鄧件與帳戶   |                                          | ■ 提供意見反應          |
| 🔍 登入選項      | a 5⊚qmail.com                            |                   |
| 一 存取公司或學校資源 | 系统管理員                                    |                   |
| A.家人與其他使用者  | 帳量資訊、家庭設定、訂閱與安全住設定等<br>管理我的 Microsoft 帳戶 |                   |
| ○ 同步您的設定    | 驗證您的身份便能在您的裝置間同步密碼。                      |                   |
|             | 驗證                                       |                   |
|             | 政為使用本機帳戶量入                               |                   |
|             | 建立您的圖片                                   |                   |
|             | ♀ <sup>通影機</sup>                         |                   |
|             | 測覽尋找其他圖片                                 |                   |

四、 點選【下一步】

| 您確定要切換到本機帳戶嗎?<br><sup>您登入 Microsoft 後, Windows 的運作會更順暢・若您切換為本機帳戶,將不會在所有裝<br/>置上看到您的個人化設定,而且若您要存取與您帳戶關聯的資訊,系統可能會再次要求您登</sup> |  |  |
|----------------------------------------------------------------------------------------------------|--|--|
| へ。<br>如果您仍舊想繼續,請前往下個步驟驗證您的身分。                                                                                               |  |  |
| ₩₩₩₩₩₩₩₩₩₩₩₩₩₩₩₩₩₩₩₩₩₩₩₩₩₩₩₩₩₩₩₩₩₩₩₩₩                                                                                       |  |  |
|                                                                                                    |  |  |
|                                                                                                    |  |  |
|                                                                                                    |  |  |
|                                                                                                    |  |  |
|                                                                                                    |  |  |
| 下一步 取消                                                                                                    |  |  |

五、 輸入目前使用密碼後,按【確認】

| Windows <sup>安全性</sup><br>正在驗證您的身分                    |    |  |  |
|-------------------------------------------------------|----|--|--|
| 為了安全性,Windows 需要驗證您的身分                                |    |  |  |
|                                                       |    |  |  |
| •••••                                                 | ି  |  |  |
| MicrosoftAccount\a <b>nd and and and a</b> ggmail.com |    |  |  |
| 確定                                                    | 取消 |  |  |

六、 輸入新本機帳戶、新密碼、密碼提示,按【下一步】

| ● 輸入您的本<br>輸入新本機帳戶或現<br>登入Windows。        | 機帳戶資訊<br><sub>有本機帳戶的使用者名稱和密碼・從現在</sub> | 起,您將使用這個帳戶 |
|-------------------------------------------|----------------------------------------|------------|
| 若想繼續使用 Windows Hello 登入 Windows,您將需要設定密碼。 |                                        |            |
| 使用者名稱                                     | -                                      |            |
| 新密碼                                       | •••••                                  |            |
| 確認密碼                                      | •••••                                  |            |
| 密碼提示                                      | 1                                      |            |
|                                           |                                        |            |
|                                           |                                        |            |
|                                           |                                        |            |
|                                           |                                        | 下一步 取消     |

七、 按【登入並完成】即變更為本機使用者

| € 切換至本機帳戶 |                                               |
|-----------|-----------------------------------------------|
|           | net<br>本機帳戶                                   |
|           | 您即將完成。登出之前,請確定您已儲存您的工作,並在下交登入<br>時使用新的本機帳戶資訊。 |
|           |                                               |
|           |                                               |
|           |                                               |
|           |                                               |
|           |                                               |
|           |                                               |
|           | 登出並完成                                         |
|           |                                               |